## **Online New Trade License Registration:**

- 1: Enter <a href="https://www.bumble.com">bbmp.gov.in</a> in browser
- 2: Click on <u>Trade License</u>
- 3: Click on Online Trade License New Registration
- 4: Enter all the mandatory fields which are marked \*
- 5: Click on Next Button
- 6: Upload Documents

## **Mandatory Documents are**

- Owner Consent Letter/Lease Agreement Copy
- Electricity Bill
- 7: Click on Send OTP (One time Password)
- 8: Enter the OTP number sent to the mobile and click on submit Button
- 9: Select the Number of Years to Renew the Trade License

## Payment:

**Online Payment:** Once you save the Application, select the payment gateway and click on Proceed for Payment.